# 使用思科身份服務引擎(Radius)的AsyncOS外部 身份驗證

# 目錄

簡介
必要條件
需求
採用元件
背景資訊
設定
網路圖表
步驟1.建立身份驗證的身份組。
步驟2.建立本地使用者以進行身份驗證。
步驟3.建立授權配置檔案。
步驟4.建立授權範疇
驗證
疑難排解
相關資訊

# 簡介

本檔案介紹在郵件安全裝置(ESA)/安全管理裝置(SMA)和思科身份服務引擎(ISE)之間成功實施使用 RADIUS的外部身份驗證所需的配置。

# 必要條件

#### 需求

思科建議您瞭解以下主題:

- •驗證、授權及記帳(AAA)
- RADIUS類屬性。
- Cisco ISE身份管理和授權策略。
- Cisco ESA/SMA使用者角色。

#### 採用元件

本文中的資訊係根據以下軟體和硬體版本:

- Cisco ISE 2.4
- Cisco ESA 13.5.1、13.7.0
- Cisco SMA 13.6.2

本文中的資訊是根據特定實驗室環境內的裝置所建立。文中使用到的所有裝置皆從已清除(預設

)的組態來啟動。如果您的網路運作中,請確保您瞭解任何指令可能造成的影響。

#### 相關產品

未測試「使用的元件」部分中列出的版本以外的版本。

## 背景資訊

Radius CLASS屬性

用於記帳,這是RADIUS伺服器包含在所有記帳資料包中的任意值。

類屬性在ISE(RADIUS)中按組配置。

當使用者被視為其屬性為25的ISE/VPN組的一部分時,NAC根據身份服務引擎伺服器(ISE)中配置的 對映規則實施策略。

### 設定

#### 網路圖表

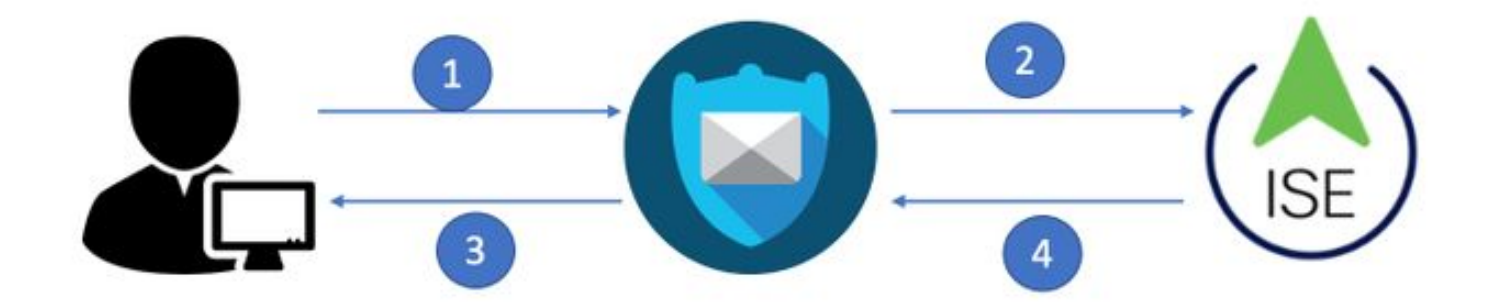

身份服務引擎接受來自ESA/SMA的身份驗證請求,並將其與使用者身份和組進行匹配。

#### 步驟1.建立身份驗證的身份組。

登入ISE伺服器並建立身份組:

**導航到Administration -> Identity Management -> Groups -> User Identity Group**。如下圖所示。

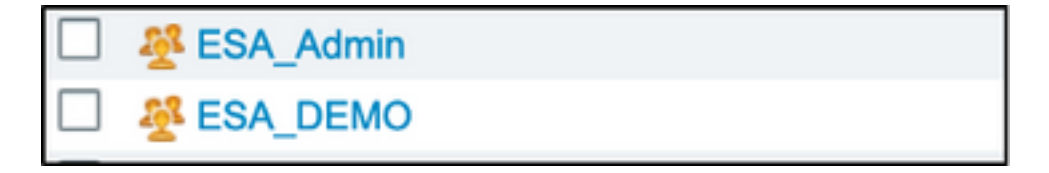

附註:Cisco建議為分配的每個ESA/SMA角色在ISE中使用身份組。

#### 步驟2.建立本地使用者以進行身份驗證。

在此步驟中,建立新使用者或分配已存在的使用者到我們在步驟1中建立的身份組。請登入到ISE並

導航到Administration->Identity Management->Identities,然後建立新使用者或分配給您建立的組中的用戶。如下圖所示。

| Network Access Users List > New Networ     | k Access User                  |                       |
|--------------------------------------------|--------------------------------|-----------------------|
| Network Access User                        |                                |                       |
|                                            |                                |                       |
| * Name ESA_admin                           |                                |                       |
| Status 🔽 Enabled 👻                         |                                |                       |
| Email admins@mydomain.com                  |                                |                       |
| ▼ Passwords                                |                                |                       |
| Password Type: Internal Users              | •                              |                       |
| Password                                   | Re-Enter Password              |                       |
| * Login Password                           |                                | Generate Password (i) |
| Enable Password                            |                                | Generate Password (i) |
|                                            |                                |                       |
| <ul> <li>User Information</li> </ul>       |                                |                       |
| First Name                                 |                                |                       |
|                                            |                                |                       |
| Last Name                                  | Anvconnect                     |                       |
|                                            | St Dot1X                       |                       |
| <ul> <li>Account Options</li> </ul>        |                                |                       |
| Description                                |                                | 4                     |
| Description                                |                                |                       |
| Change password on next login $\Box$       |                                |                       |
|                                            |                                |                       |
| <ul> <li>Account Disable Policy</li> </ul> |                                |                       |
|                                            |                                |                       |
| Disable account if date exceeds            | GuestType_Contractor (default) | /y-mm-dd)             |
|                                            | SuestType_Daily (default)      |                       |
| ▼ User Groups                              | T. Guest type_weekly (default) |                       |
| Select an item                             |                                |                       |
|                                            |                                |                       |
| Submit Cancel                              |                                |                       |

### 步驟3.建立授權配置檔案。

無需授權配置檔案即可成功完成RADIUS身份驗證,但不會分配角色。要完成設定,請導**覽至** Policy->Policy Elements->Results->Authorization->Authorization profile。

附註:為每個要分配的角色建立一個授權配置檔案。

| Authorization Profiles > Aav                                                   | ega_ESA_Admin   |
|--------------------------------------------------------------------------------|-----------------|
| Authorization Profile                                                          |                 |
| * Name                                                                         | ESA_Admin       |
| Description                                                                    |                 |
| * Access Type                                                                  | ACCESS_ACCEPT   |
| Network Device Profile                                                         | titte Cisco 💌 🕀 |
| Service Template                                                               |                 |
| Track Movement                                                                 |                 |
| Passive Identity Tracking                                                      |                 |
|                                                                                |                 |
| Common Tasks Web Authentication (I Airespace ACL Name ASA VPN AVC Profile Name | Local Web Auth) |
| <ul> <li>Advanced Attribute</li> </ul>                                         | s Settings      |
| Select an item                                                                 |                 |
|                                                                                |                 |

**附註**:確保使用radius類屬性25並指定名稱。此名稱必須與AsyncOS(ESA/SMA)上的配置匹 配。 在圖3中,管理員是CLASS屬性名稱。

### 步驟4.建立授權策略。

最後一步允許ISE伺服器識別使用者登入嘗試並對映到正確的授權配置檔案。

在授權成功的情況下,ISE會返回一個訪問接受並沿授權配置檔案中的CLASS值定義。

導航到Policy > Policy Sets > Add(+符號)

| Γ | +      | Status | Policy Set Name  | Description | Conditions |   | Allowed Protocols / Server Sequence | Hits | Actions | View |
|---|--------|--------|------------------|-------------|------------|---|-------------------------------------|------|---------|------|
| 6 | Search |        |                  |             |            |   |                                     |      |         |      |
|   | /      | ø      | New Policy Set 1 |             |            | + | Select from list 🔹 🕇                |      | ٥       | >    |

指定名稱並選擇加號以新增所需的條件。本實驗環境使用Radius。NAS-IP-Address。儲存新策略。

| oliolo Ide | entity Ser | rvices Engine      | Home         | Context Visibility  | Operations | ▼ Policy  | Administration           | Work Centers            |         | 1                  | License         | Warning 🔺    | O,      | 0 (       | <b>o o</b> |
|------------|------------|--------------------|--------------|---------------------|------------|-----------|--------------------------|-------------------------|---------|--------------------|-----------------|--------------|---------|-----------|------------|
| Policy Se  | ets Prof   | filing Posture Cli | ent Provisio | ning + Policy Eleme | nts        |           |                          |                         |         | Click here to      | o do visibility | setup Do not | show th | is again. | ×          |
| _          |            |                    |              |                     |            |           |                          |                         |         |                    |                 |              |         |           |            |
| Policy S   | Sets       |                    |              |                     |            |           |                          |                         |         | Rese               | t Policyse      | t Hitcounts  |         | Reset     | Save       |
| +          | Status     | Policy Set Name    |              | Description         |            | Condition | S                        |                         | AI      | lowed Protocols    | / Server Se     | equence      | Hits    | Actions   | View       |
| Search     |            |                    |              |                     |            |           |                          |                         |         |                    |                 |              |         |           |            |
|            | Ø          | ESA_Policy         |              |                     |            |           | twork Access-Device IP / | Address EQUALS 10.122.1 | 111.238 | Default Network Ac | cess >          | · · +        | 16      | ¢         | >          |
|            |            |                    |              |                     |            |           |                          |                         |         |                    |                 |              |         |           |            |

為了正確匹配授權請求,必須新增條件。**選擇** 

圖示並新增條件。

實驗室環境使用InternalUser-IdentityGroup並匹配每個授權配置檔案。

| ✓ Auth | orization F | Policy (5)   |      |                                                                    |              |                  |     |      |         |
|--------|-------------|--------------|------|--------------------------------------------------------------------|--------------|------------------|-----|------|---------|
|        |             |              |      |                                                                    | Results      |                  |     |      |         |
| +      | Status      | Rule Name    | Cond | itions                                                             | Profiles     | Security Groups  |     | Hits | Actions |
| Search | h           |              |      |                                                                    |              |                  |     |      |         |
|        | ø           | ESA Monitor  | 牛    | InternalUser-IdentityGroup EQUALS User Identity Groups:ESA_Monitor | ESA_Monitors | Select from list | - + | 0    | ٥       |
|        | Ø           | ESA HelpDesk | 48-  | InternalUser-IdentityGroup EQUALS User Identity Groups:HelpDesk    | ESA_admin +  | Select from list | - + | 0    | ٥       |

#### 步驟5.啟用對AsyncOS ESA/SMA的外部身份驗證。

登入AsyncOS裝置(ESA/SMA/WSA)。 並**導航到System Administration > Users > External** Authentication > Enable External Authentication on ESA。

#### **Edit External Authentication**

| External Authentication Settings |        |
|----------------------------------|--------|
| Enable External Authentication   |        |
| Cancel                           | Submit |

提供以下值:

- RADIUS伺服器主機名
- 連接埠
- 共用金鑰
- 超時值(秒)
- •驗證通訊協定

選擇**將外部身份驗證的使用者對映到多個本地角色(推薦)**。如下圖所示。

#### **Edit External Authentication**

| RADIUS 🔁                  |                                                                                                    |                                                                                                    |                                                                                                    |                                                                                                    |                                                                                                    |                                                                                                    |                                                                                                    |
|---------------------------|----------------------------------------------------------------------------------------------------|----------------------------------------------------------------------------------------------------|----------------------------------------------------------------------------------------------------|----------------------------------------------------------------------------------------------------|----------------------------------------------------------------------------------------------------|----------------------------------------------------------------------------------------------------|----------------------------------------------------------------------------------------------------|
| RADIUS Server<br>Hostname | Port                                                                                                    | Share                                                                                                    | d Secret                                                                                                    | Timeout<br>Value<br>(in<br>seconds)                                                                                                    | Authent                                                                                                    | ication                                                                                                    | Add Row                                                                                                    |
| x.x.x.x                   | 1812                                                                                                    | •••••                                                                                                    | ••••                                                                                                    | 5                                                                                                    | PAP                                                                                                    | 0                                                                                                    | Ŵ                                                                                                    |
| 0 seconds                 |                                                                                                    |                                                                                                    |                                                                                                    |                                                                                                    |                                                                                                    |                                                                                                    |                                                                                                    |
| Map externally auther     | ticated u                                                                                                    | sers to r                                                                                                    | multiple local ro                                                                                                    | les. (recomme                                                                                                    | ended)                                                                                                    |                                                                                                    |                                                                                                    |
| RADIUS CLASS Att          | ribute                                                                                                    |                                                                                                    | Role 🥐                                                                                                    |                                                                                                    |                                                                                                    | A                                                                                                    | dd Row                                                                                                    |
| Administrators            |                                                                                                    |                                                                                                    | Administrator                                                                                                    | · 🜔                                                                                                    |                                                                                                    |                                                                                                    | Ŵ                                                                                                    |
| Monitors                  |                                                                                                    |                                                                                                    | Operator                                                                                                    | 0                                                                                                    |                                                                                                    |                                                                                                    | ŵ                                                                                                    |
| RADIUS CLASS attri        | <i>butes are</i><br>enticated                                                                                                    | e <i>case-se</i><br>users to                                                                                                    | ensitive.<br>the Administra                                                                                                    | ator role.                                                                                                    |                                                                                                    |                                                                                                    |                                                                                                    |
|                           | RADIUS       Image: Constraint of the second second s | RADIUS       Server         Hostname       Port         X.X.X.X       1812         0       seconds         •       Map externally authenticated u         RADIUS CLASS Attribute       Administrators         Monitors       RADIUS CLASS attributes are         •       Map all externally authenticated | RADIUS       Image: Constraint of the second second s | RADIUS       Port       Shared Secret         RADIUS Server       Port       Shared Secret         Hostname       Port       Isla         X.X.X.X       1812       Isla         0       seconds       seconds         0       seconds       RADIUS CLASS Attribute       Role ?         Administrators       Administrator         Monitors       Operator         RADIUS CLASS attributes are case-sensitive.         Map all externally authenticated users to the Administrator | RADIUS       Image: Second second secon | RADIUS       Image: Server Hostname       Port       Shared Secret       Timeout Value (in seconds)         X.X.X.X       Image: Image: Im | RADIUS       Port       Shared Secret       Timeout Value (in seconds)         RADIUS Server       Port       Shared Secret       Timeout Value (in seconds)         Image: Seconds       Image: Seconds       Image: Seconds       Image: Seconds         Image: Seconds       Image: Seconds       Image: Seconds       Image: Seconds         Image: Seconds       Image: Seconds       Image: Seconds       Image: Seconds         Image: Seconds       Image: Seconds       Image: Seconds       Image: Seconds         Image: Seconds       Image: Seconds       Image: Seconds       Image: Seconds         Image: Seconds       Image: Seconds       Image: Seconds       Image: Seconds         Image: Seconds       Image: Seconds       Image: Seconds       Image: Seconds         Image: Seconds       Image: Seconds       Image: Seconds       Image: Seconds         Image: Seconds       Image: Seconds       Image: Seconds       Image: Seconds         Image: Seconds       Image: Seconds       Image: Seconds       Image: Seconds         Image: Seconds       Image: Seconds       Image: Seconds       Image: Seconds         Image: Seconds       Image: Seconds       Image: Seconds       Image: Seconds         Image: Seconds       Image: Seconds       Image: Seconds </td |

**附註**: Radius CLASS Attribute MUST Match with the attribute Name defined in Step 3(在 對映為ASA VPN的常見任務下)。

# 驗證

請登入您的AsyncOS裝置,確認已授予訪問許可權且已正確分配分配的角色。如圖所示,具有訪客 使用者角色。

| ULLIIII CISCO U                                                               | V000                                                                                                    |                                |                                                                                                    | Email Security Appliance is                         |
|-------------------------------------------------------------------------------|----------------------------------------------------------------------------------------------------|--------------------------------|----------------------------------------------------------------------------------------------------|-----------------------------------------------------|
| CISCO Email Secur                                                             | ity Virtual Appliance                                                                                                    |                                |                                                                                                    |                                                     |
| Monitor                                                                       |                                                                                                    |                                |                                                                                                    |                                                     |
|                                                                               |                                                                                                    |                                |                                                                                                    |                                                     |
| My Dashboard                                                                  |                                                                                                    |                                |                                                                                                    |                                                     |
|                                                                               |                                                                                                    |                                |                                                                                                    | 🃜 Printable PDF                                     |
|                                                                               |                                                                                                    |                                |                                                                                                    |                                                     |
| Attention — À You ca<br>Some<br>> Ove                                         | an customize this "My Dashboard"<br>modules are added for you by de<br>rview.                                                                             | page by addi<br>fault. The Ove | ing report modules from different r<br>erview page can be accessed from                                                                        | eports.<br>Monitor                                  |
| Attention — A You ca<br>Some<br>> Ove                                         | an customize this "My Dashboard"<br>modules are added for you by de<br>rview.                                                                             | page by addi<br>fault. The Ove | ing report modules from different r<br>erview page can be accessed from                                                                        | eports.<br>Monitor                                  |
| Attention — A You ca<br>Some<br>> Ove<br>System Overview<br>Overview > Status | an customize this "My Dashboard"<br>modules are added for you by de<br>rview.                                                                             | page by addi<br>fault. The Ove | ing report modules from different r<br>erview page can be accessed from<br>Overview > Quarantines - Top 3 by 1                                 | eports.<br>Monitor<br>Disk Usage (Policy and Virus) |
| Attention — A You ca<br>Some<br>> Ove<br>System Overview<br>Overview > Status | an customize this "My Dashboard"<br>modules are added for you by de<br>rview.<br>System Status:                                                           | page by addi<br>fault. The Ove | ing report modules from different r<br>erview page can be accessed from<br>Overview > Quarantines - Top 3 by 1<br>No quarantines are available | eports.<br>Monitor<br>Disk Usage (Policy and Virus) |
| Attention — A You ca<br>Some<br>> Ove<br>System Overview<br>Overview > Status | an customize this "My Dashboard"<br>modules are added for you by de<br>rview.<br>System Status:<br>Incoming Messages per hour:                            | page by addi<br>ault. The Ove  | ing report modules from different r<br>erview page can be accessed from<br>Overview > Quarantines - Top 3 by I<br>No quarantines are available | eports.<br>Monitor<br>Disk Usage (Policy and Virus) |
| Attention — A You ca<br>Some<br>> Ove<br>System Overview<br>Overview > Status | an customize this "My Dashboard"<br>modules are added for you by de<br>rview.<br>System Status:<br>Incoming Messages per hour:<br>Messages in Work Queue: | page by addi<br>fault. The Ove | ing report modules from different r<br>erview page can be accessed from<br>Overview > Quarantines - Top 3 by I<br>No quarantines are available | reports.<br>Monitor                                 |

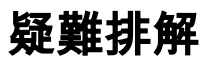

如果登入嘗試在ESA上失敗,則顯示消息「無效使用者名稱或密碼」。問題可能出在授權策略上。

登入到ESA,從External Authentication選擇Map all external authenticated users to the Administrator role。

RADIUS CLASS attributes are case-sensitive.

#### Map all externally authenticated users to the Administrator role.

提交並提交更改。進行新的登入嘗試。如果登入成功,請仔細檢查ISE Radius授權配置檔案 (CLASS屬性25)和授權策略設定。

<u>ISE 2.4</u>
<u>AsyncOS</u>